文書内のカタカナやひ らがなのみを一括で削 除する方法です。 ここでは、カタカナのみ を削除する手順をご紹 介します。

| 🖀 無題 1 - OpenOffice.org Writer/Web      |                             |        |
|-----------------------------------------|-----------------------------|--------|
| ファイル(E) 編集(E) 表示(V) 挿入(P) 書式(Q) ま       | 表( <u>A</u> ) ツール( <u>T</u> | D      |
| 🗄 • 😕 🔒 👒   🖻   🔓 🖴   19 🔛              | ABC ABC                     | »<br>₹ |
| 🧱 💽 標準 💽 MS P明朝                         | ~                           | »<br>₹ |
| 図・・・1・・・2・・・3・・・4・・・5・・・・6・・・・<br>フォント名 | 7 · · · 8 · <u> /</u>       |        |
|                                         |                             |        |
| 副主幹フクシュカン                               |                             |        |
| 主任シュニン主査シュサ                             |                             |        |
| 主シュ 査サ                                  |                             |        |
| H                                       |                             |        |
| 主シュ 事コト                                 |                             |        |
| #                                       |                             |        |
| 技ワザ 師シ                                  |                             |        |
|                                         |                             |        |
|                                         |                             |        |
| ページ 1 / 1 HTML 日本語                      | 挿入標準                        | 準      |

# 編集>検索と置換を選択します。

| 📸 無題 1                                      | - Oper                                                                           | nOffice.a                                                                                    | org Writ                                  | er/Web          |               |                         |
|---------------------------------------------|----------------------------------------------------------------------------------|----------------------------------------------------------------------------------------------|-------------------------------------------|-----------------|---------------|-------------------------|
| ファイル(E)                                     | 編集( <u>E</u> )                                                                   | 表示♡                                                                                          | 挿入Φ                                       | 書式(())          | 表( <u>A</u> ) | ツール①                    |
| i 🗟 - 🕻                                     | þ                                                                                | 元に戻す: ク                                                                                      | リップボー                                     | ドに貼り込る          | ⊬( <u>B</u> ) | Ctrl+Z                  |
| :                                           | C                                                                                | やり直し( <u>D</u> )                                                                             |                                           |                 |               | Ctrl+Y                  |
|                                             | ß                                                                                | 繰り返し( <u>R</u> )                                                                             | ):クリップボ                                   | ードに貼りえ          | ƾ Ctrl        | +Shift+Y                |
| <u></u>                                     | X                                                                                | 切り取り( <u>T</u> )                                                                             |                                           |                 |               | Ctrl+X                  |
|                                             |                                                                                  | ⊐Ľ−( <u>C</u> )                                                                              |                                           |                 |               | Ctrl+C                  |
|                                             | Ê                                                                                | 貼り付け(円)                                                                                      | )                                         |                 |               | Ctrl+V                  |
| 副主幹                                         |                                                                                  | 形式を選択                                                                                        | して貼り作                                     | す(ナ( <u>S</u> ) | Ctrl          | +Shift+V                |
| 147 <u>-</u> 77+1                           |                                                                                  | テキストの運                                                                                       | 朝沢( <u>E</u> )                            |                 | Ctr           | /l+Shift+I              |
| 主任シ                                         |                                                                                  | 選択モード(                                                                                       | ( <u>G</u> )                              |                 |               | •                       |
|                                             |                                                                                  | すべて選択                                                                                        | ( <u>A</u> )                              |                 |               | Ctrl+A                  |
|                                             |                                                                                  |                                                                                              |                                           |                 |               |                         |
| 主シュ                                         | 孡                                                                                | 検索と置換                                                                                        | ( <u>F</u> )                              |                 |               | Otrl+F                  |
| 主シュ                                         |                                                                                  | 検索と置換<br>ナビゲータ( <u>ト</u>                                                                     | !( <u>F</u> )<br>⊉                        |                 |               | Ctrl+F<br>F5            |
| 主シュ<br><i>''</i>                            | 2000<br>ABC:<br>ABC:                                                             | 検索と置換<br>ナビゲータ( <u>)</u><br>入力支援()                                                           | !( <u>F</u> )<br>⊉<br>⊻)                  |                 |               | Otrl+F<br>F5<br>Otrl+F3 |
| 主シュ<br><i>''</i><br>主シュ                     | ##<br>@                                                                          | 検索と置換<br>ナビゲータ( <u>)</u><br>入力支援()<br>フィールドΦ                                                 | £( <u>F</u> )<br>⊉<br>⊻9                  |                 |               | Ctrl+F<br>F5<br>Ctrl+F3 |
| 主シュ<br><i>''</i><br>主シュ                     | #1<br>20<br>20<br>20<br>20<br>20<br>20<br>20<br>20<br>20<br>20<br>20<br>20<br>20 | 検索と置換<br>ナビゲータ( <u>)</u><br>入力支援()<br>フィールド()<br>脚注()                                        | (Ē)<br>₽<br>\$\                           |                 |               | CtrI+F<br>F5<br>CtrI+F3 |
| 主シュ<br><i>''</i><br>主シュ<br><i>''</i>        |                                                                                  | 検索と置換<br>ナビゲータ(①<br>入力支援(〕<br>フィールド①<br>脚注()<br>ハイパーリン                                       | (E)<br>り<br>め<br>つい                       |                 |               | Ctrl+F<br>F5<br>Ctrl+F3 |
| 主シュ<br><i>''</i><br>主シュ<br><i>''</i>        | 2000<br>2000<br>2000                                                             | 検索と置換<br>ナビゲータ()<br>入力支援()<br>フィールド()<br>脚注()…<br>ハイパーリン<br>リンク(()…                          | (E)<br>ゆ<br>必<br>ク(Y)                     |                 |               | Ctrl+F<br>F5<br>Ctrl+F3 |
| 主シュ<br><i>''</i><br>主シュ<br><i>''</i><br>技ワザ |                                                                                  | 検索と置換<br>ナビゲータ(0<br>入力支援(0<br>フィールド(0)<br>脚注(0)…<br>ハイパーリン<br>リンク(10)…<br>プラグイン(1)           | (E)<br>ゆ<br>め<br>クい<br>)                  |                 |               | Ctrl+F<br>F5<br>Ctrl+F3 |
| 主シュ<br><i>''</i><br>主シュ<br><i>''</i><br>技ワザ |                                                                                  | 検索と置換<br>ナビゲータ(<br>入力支援(<br>フィールド型)<br>脚注()<br>ハイパーリン<br>リンク(L)<br>プラグイン(L)<br>イメージマッ        | (F)<br>り<br>ダ<br>クい<br>クい<br>フ(H)         |                 |               | Ctrl+F<br>F5<br>Ctrl+F3 |
| 主シュ<br><i>''</i><br>主シュ<br><i>''</i><br>技ワザ |                                                                                  | 検索と置換<br>ナビゲータ(L)<br>スカ支援(L)<br>フィールド型<br>脚注(D)…<br>ハイパーリン<br>リンク(L)…<br>プラグイン(L)<br>オブジェクト( | (F)…<br>少<br>必…<br>ク<br>ひ<br>ン<br>ブ<br>田) |                 |               | Ctrl+F<br>F5<br>Ctrl+F3 |
| 主シュ<br><i>''</i><br>技ワザ                     |                                                                                  | 検索と置換<br>ナビゲータ(<br>入力支援(<br>フィールド型)<br>脚注()…<br>ハイパーリン<br>リンク(L)…<br>プラグイン(L)<br>オブジェクト(     | (E)<br>り<br>必<br>クか<br>クか<br>ブ(H)         |                 |               | Ctrl+F<br>F5<br>Ctrl+F3 |

検索テキストに [アーン] と入力します。 置換テキストは空白に します。

| 検索と置換                         | ×       |
|-------------------------------|---------|
| 検索テキスト(2)                     | 検索(F)   |
| [ゲーン]                         |         |
| 実地テをフ レ(₽)                    |         |
|                               |         |
|                               | 9八(置換心) |
| □ 大文字と小文字を区別する(T) □ 単語全体のみ(D) |         |
| ■詳細オプション(の) ▼ へルプ(日)          | 間(360)  |
|                               |         |
| 全角                            | 全角      |
|                               |         |
|                               |         |
|                               |         |
| <u><u></u></u>                |         |
|                               |         |
| 半角                            |         |
|                               | 半角      |
|                               |         |

| 詳細オ | ープシ | ョンを | ニクリ | ッ |
|-----|-----|-----|-----|---|
| クしま | す。  |     |     | • |

| 検索と置換                          |                                     |
|--------------------------------|-------------------------------------|
| 検索テキスト( <u>S</u> )<br>[ア-ン]    | 検索( <u>F</u> )<br>すべて検索( <u>A</u> ) |
| 置換テキスト( <u>P</u> )             | 置換( <u>R</u> )<br>すべて置換( <u>L</u> ) |
| □ 大文字と小文字を区別する(T) □ 単語合(±のみ(D) |                                     |
| 詳細オブション(型) ▼ ヘルブ(出)            | 閉じる(©)                              |

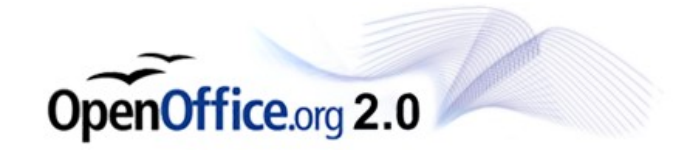

#### 「正規表現」にチェック を入れて、 「すべて置換」をクリック します。

| 検索と置換                                                                                                    | $\mathbf{X}$                        |
|----------------------------------------------------------------------------------------------------|-------------------------------------|
| 検索テキスト( <u>S</u> )<br>[ア-ン] ・                                                                                                    | 検索( <u>F</u> )<br>すべて検索( <u>A</u> ) |
| 置換テキスト( <u>P</u> )                                                                                                    | 置換( <u>R</u> )<br>すべて置換( <u>L</u> ) |
| <ul> <li>□ 大文字と小文字を区別する(①)</li> <li>□ 単語全体のみ(D)</li> </ul>                                                                                                 |                                     |
| 簡易オプション(型) ▲ ヘルプ(出)                                                                                                    | 開じる( <u>C</u> )                     |
| <ul> <li>現在の選択範囲のみ(Q)</li> <li>後方に(k)</li> <li>ご正規表現(X)</li> <li>類似スペルの検索(Q)</li> <li>スタイルの検索(Y)</li> <li>全角と半角を区別する(E)</li> <li>あいまい検索(日本語)(G)</li> </ul> | 属性(B)<br>書式(M)<br>書式なし(N)           |

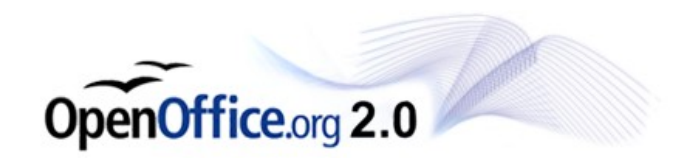

# カタカナが削除されました。

| 搐 無題 1 - OpenOffice.org Writer/Web 💦 🔲     | $\mathbf{X}$ |
|--------------------------------------------|--------------|
| ファイル(E) 編集(E) 表示(V) 挿入(P) 書式(Q) 表(A) ツー    | μD           |
| 🗟 - 😕 🗔 👒   🖄   🗟 🖴   🕓 🔛   🂖 🐝            | >><br>+      |
| 🕢 表の内容 🕑 MS P明朝 💌                          | »<br>•       |
| <u>X</u> ···1···2···3···4···5···6···7···8· | <u>.</u>     |
|                                            | 1            |
| 司(子松                                       | -            |
|                                            |              |
| 主任主査                                       | -            |
| 主 沓                                        | -            |
|                                            | ≡            |
| 11                                         |              |
| 主事                                         | -            |
|                                            | -            |
| "                                          |              |
| 技 師                                        |              |
|                                            |              |
|                                            |              |
| ページ 1 / 1 HTML 日本語 挿入                      | 標準           |

「グループ」などの、削 除したくない文字が文 書内にある場合は、あ らかじめ別の文字に置 き換えておき、後で戻 すと良いでしょう。

| 検索と置換                       |                             |                            |                                     |
|-----------------------------|-----------------------------|----------------------------|-------------------------------------|
| 検索テキスト( <u>S</u> )<br>グループ  | ×                           | 検索(F)<br>すべて検索( <u>A</u> ) |                                     |
| 置換テキスト( <u>P</u> )<br>GROUP | ×                           | 置換(R)<br>すべて置換(L)          |                                     |
| □ 大文字と小3 □ 単語全体の            | マネを区別する(T)<br>検索と置換         |                            |                                     |
|                             | 検索テキスト( <u>S</u> )<br>GROUP | ~                          | 検索(F)<br>すべて検索( <u>A</u> )          |
|                             | 置換テキスト( <u>P</u> )<br>ジループ  | ~                          | 置換( <u>R</u> )<br>すべて置換( <u>L</u> ) |
|                             | □ 大文字と小文字を区別する □ 単語全体のみ(D)  | 5(T)                       |                                     |
|                             | 詳細オブション(0) 🗲                | <ul><li>ヘルブ(H)</li></ul>   | <u>閉じる(©)</u>                       |

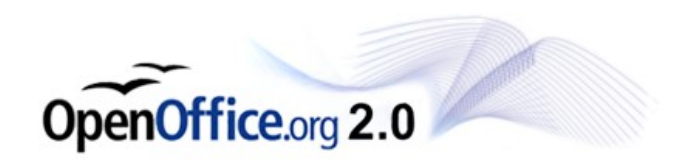

# 先ほどの例では条件指定を[アーン]としましたが、厳密に指定するには文字の一覧を参照してください。

文字コード表

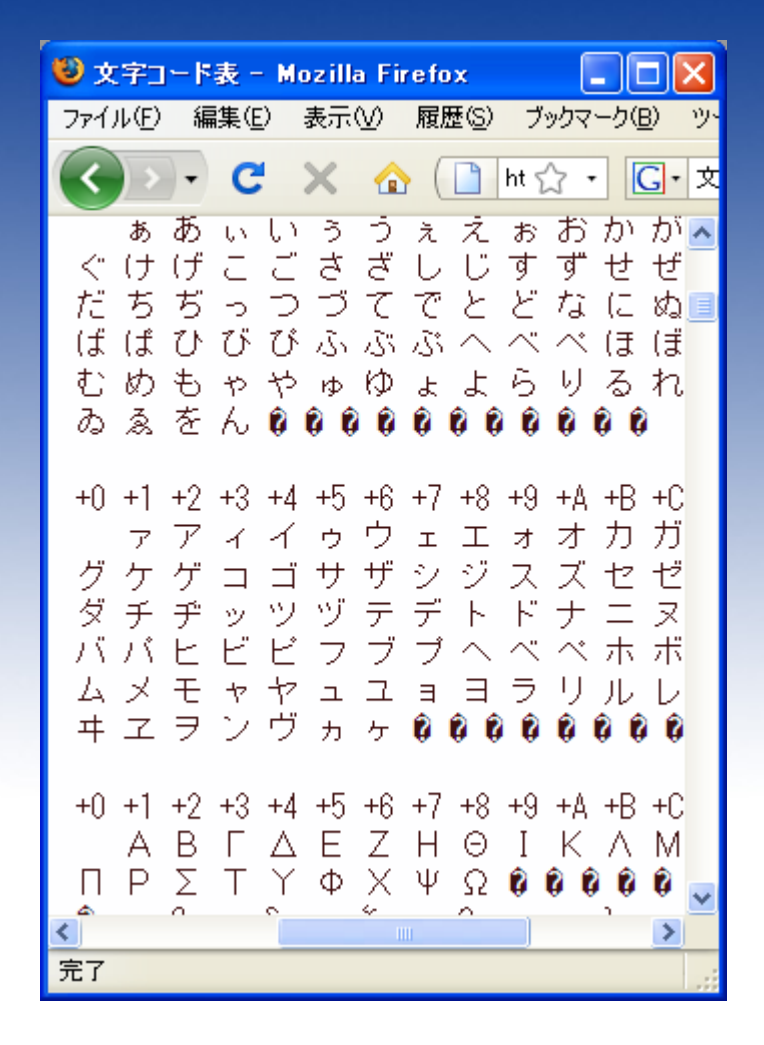

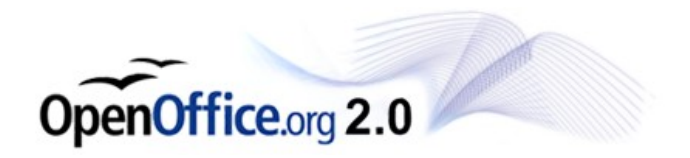